## How to Send Funds to Texas National Title Using J ZOCCAM

## Initial Set-up (Steps 1-3)

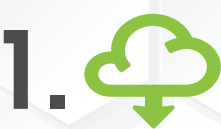

Download ZOCCAM from your app store.

## Transferring Earnest + Option Money (Steps 4-7)

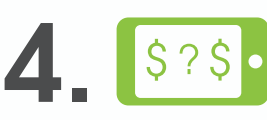

Select the intended type of funds being transferred.

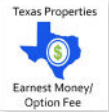

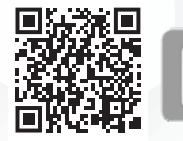

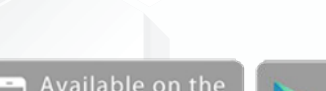

pp Store

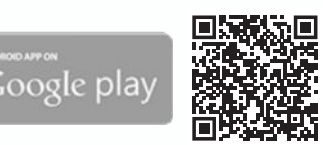

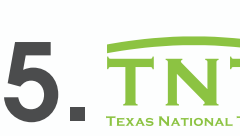

Search for your title company: Texas National Title and Select the TNT logo button.

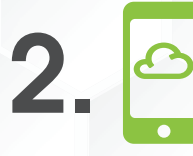

Register with name & email address (real estate license or notary commission, if applicable).

3. 🛙

Verify device by entering PIN sent via SMS text, then create an 8-digit numeric passcode. Select your closing location: TNT Mira Vista or search using the zip code 78746.

Enter property address and contract information (attach contract, if needed).

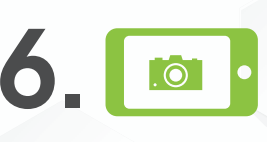

Capture the front and back of a filled out check on a dark, flat surface that is well lit. Check needs to be payable to Texas National Title.

Success! Funds have been sent directly to the Title Company & email notifications are sent to all parties.

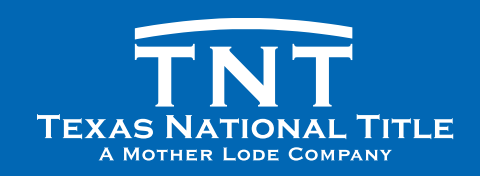

View the full process guide & overview of Zoccam: www.texasnationaltitle.com/wp-content/uploads/2023/02/WhyZOCCAM.pdf